## TO: EPSON 愛用者

FROM: EPSON 客服中心

主題敘述:點陣印表機 DLQ-3500C 選擇 LETTER 紙張列印出現紙張錯誤的訊息

步驟1、點選「控制台」,點選「裝置和印表機」。

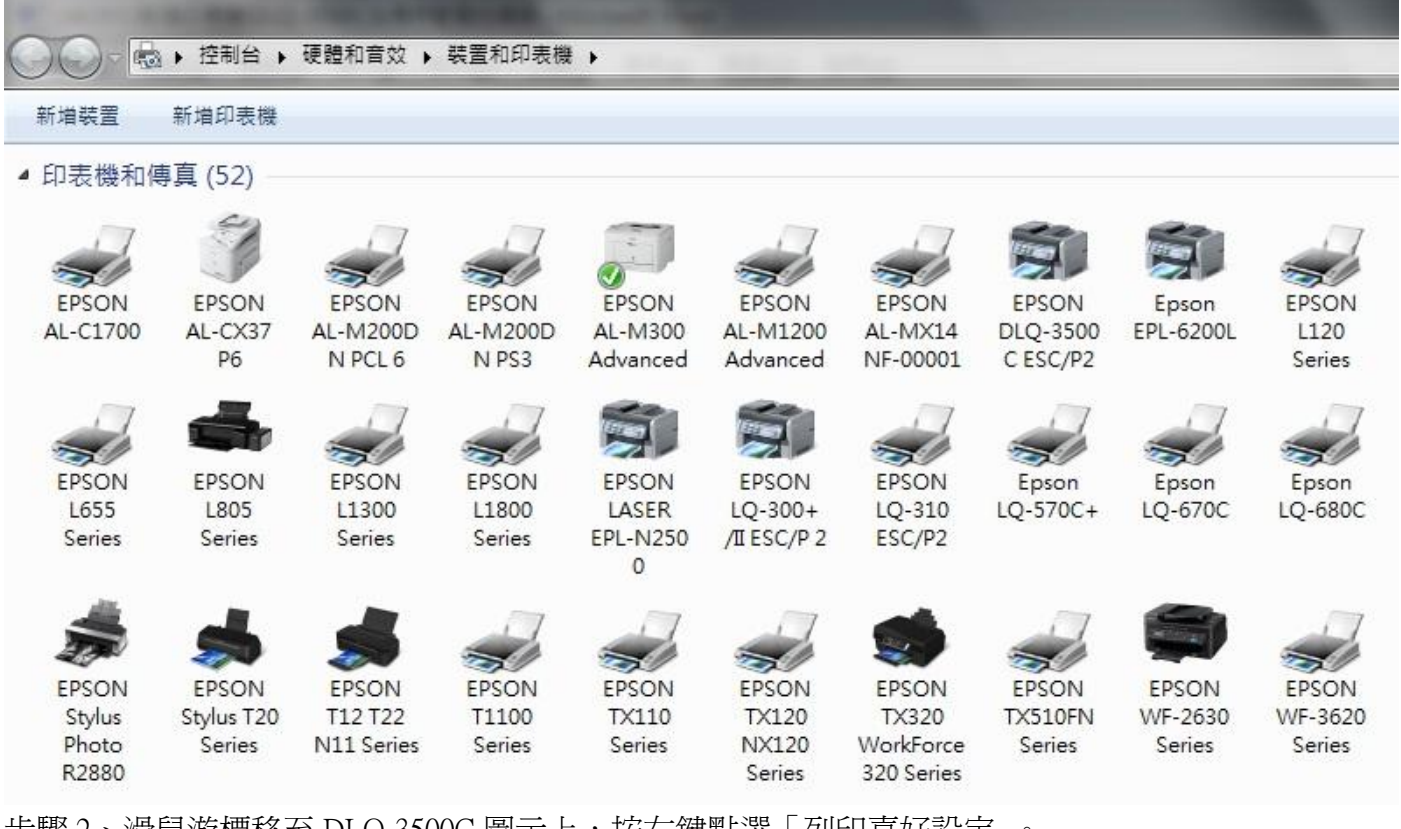

步驟 2、滑鼠游標移至 DLQ-3500C 圖示上,按右鍵點選「列印喜好設定」。

| ○○○-  □ □ □ □ □ □ □ □ □ □ □ □ □ □ □ □ □ □ □ |                               |                                |                            |                                 |                                   |                                           |                  |                                                                                                    |                            |
|---------------------------------------------|-------------------------------|--------------------------------|----------------------------|---------------------------------|-----------------------------------|-------------------------------------------|------------------|----------------------------------------------------------------------------------------------------|----------------------------|
| 新増裝置                                        | 新増印表機                         | 查看列印工                          | 作 列印伺                      | 服器內容                            | 移除裝置                              |                                           |                  |                                                                                                    |                            |
| ▲ 印表機和(                                     | 專真 (52)                       |                                |                            |                                 |                                   |                                           |                  |                                                                                                    |                            |
| EPSON<br>AL-C1700                           | EPSON<br>AL-CX37<br>P6        | EPSON<br>AL-M200D<br>N PCL 6   | EPSON<br>AL-M200D<br>N PS3 | EPSON<br>AL-M300<br>Advanced    | EPSON<br>AL-M1200<br>Advanced     | EPSON<br>AL-MX14<br>NF-00001              | EF<br>DLC<br>C E | <ul> <li>         ・</li> <li>         ・</li></ul> | EPSON<br>L350<br>Series    |
| EPSON<br>L655<br>Series                     | EPSON<br>L805<br>Series       | EPSON<br>L1300<br>Series       | EPSON<br>L1800<br>Series   | EPSON<br>LASER<br>EPL-N250<br>0 | EPSON<br>LQ-300+<br>/II ESC/P 2   | EPSON<br>LQ-310<br>ESC/P2                 | E<br>LQ-         | 查看列印工作(E)<br>和定式預訊的印書機(A)<br>列印喜好設定(G)<br>印書機力変(D)<br>建立捷徑(S)                                                                                                    | EPSON<br>LQ-690C<br>ESC/P2 |
| EPSON<br>Stylus<br>Photo<br>R2880           | EPSON<br>Stylus T20<br>Series | EPSON<br>T12 T22<br>N11 Series | EPSON<br>T1100<br>Series   | EPSON<br>TX110<br>Series        | EPSON<br>TX120<br>NX120<br>Series | EPSON<br>TX320<br>WorkForce<br>320 Series | EF<br>TX<br>Sca  | 疑難排解(T)<br>移除裝置(V)<br>內容(R)                                                                                                    | EPSON<br>WF-7011<br>Series |

| <ul> <li>➡ EPSON DLQ-3500C ESC</li> <li>版面配置 紙張/品質 自言</li> </ul> | /P2 列印喜好設定<br>T紙張   進階設定 |              |
|------------------------------------------------------------------|--------------------------|--------------|
| 列印方向(O):                                                         |                          |              |
| ▲ 直印<br>頁面順序(R):                                                 |                          |              |
| 從前到後                                                             |                          |              |
| 頁面格式                                                             |                          |              |
| 每張紙包含的頁數(S)                                                      | 1 -                      |              |
| □ 繪製框線(W)                                                        |                          |              |
|                                                                  |                          |              |
|                                                                  |                          |              |
|                                                                  |                          |              |
| 9                                                                |                          |              |
|                                                                  |                          | 進階(V)        |
|                                                                  |                          | <b>確定 取消</b> |

步驟4、點選紙張大小右邊項下的三角形。

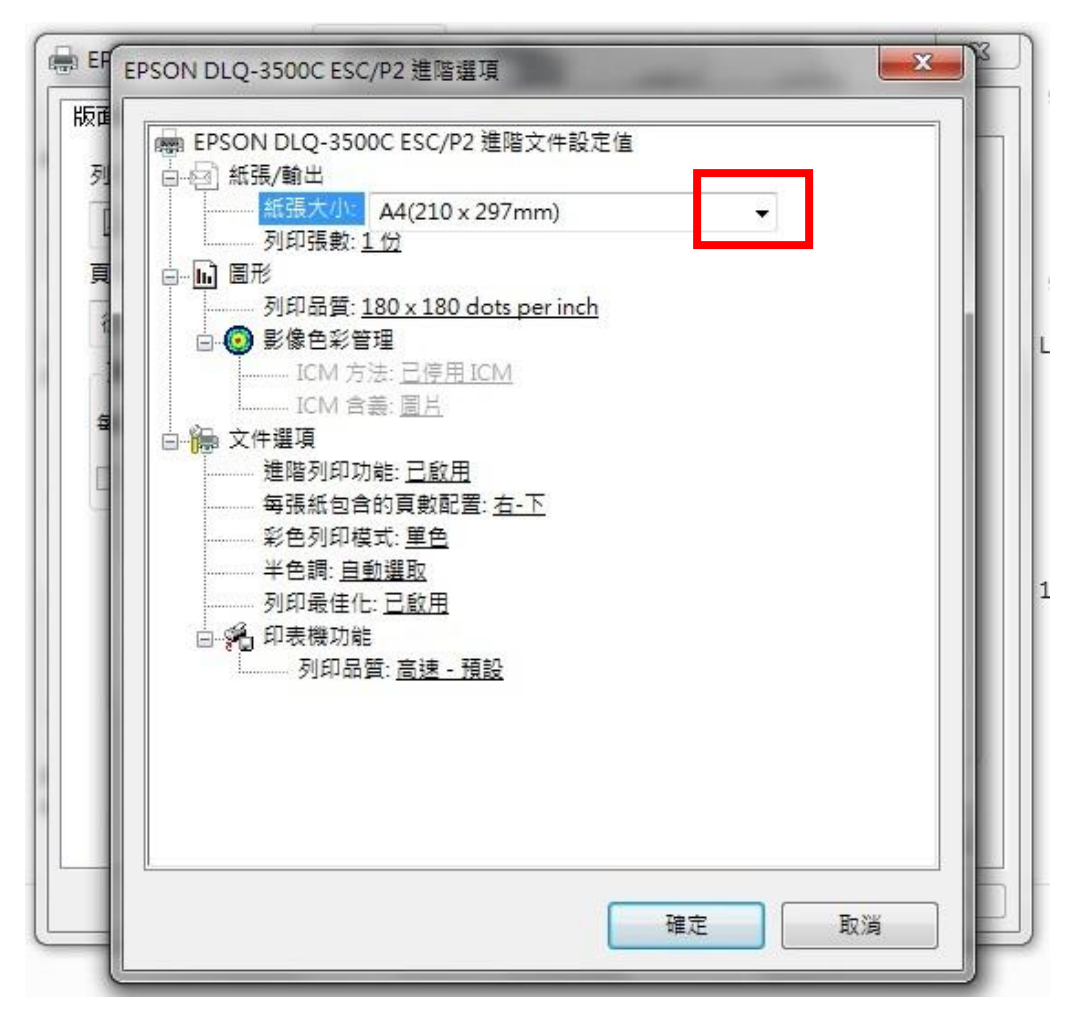

步驟 5、請勿選擇「Letter」格式,改選擇「Letter Fanfold 8 1/2 \* 11 in」後並按「確定」。

| ● EP<br>版面<br>列<br>。 | EPSON DLQ-3500C ESC<br>Envelope CJ 229 x 102 mm<br>Envelope DL 220 x 110 mm<br>Fanfold 11 x 8 1/2 in<br>Fanfold 210 x 305 mm<br>Fanfold 358 x 305 mm<br>Fanfold 358 x 305 mm<br>Fanfold 81/2 x 11 in<br>Fanfold 81/2 x 11 in<br>Fanfold 81/2 | 3 |
|----------------------|----------------------------------------------------------------------------------------------------|---|
|                      | 確定取消                                                                                                    |   |

步驟6、選擇「紙張/品質」。

|                  | 節泛正 | <br>  |  |
|------------------|-----|-------|--|
| 紙匣選取             |     |       |  |
| 紙張來源(S):         | 檑   | •     |  |
| 色彩               |     |       |  |
| ● ■ ■ ○ ■ = 白(C) |     | 1     |  |
|                  |     | 5     |  |
|                  |     |       |  |
|                  |     |       |  |
|                  |     |       |  |
|                  |     |       |  |
|                  |     |       |  |
|                  |     | 進階(V) |  |

步驟7、在紙張來源點選「牽引器」並點選「套用」。

| 私張朱源(5): ●● 手動進紙槽                        |           |
|------------------------------------------|-----------|
| ▲ 単二 単 単 単 単 単 単 単 単 単 単 単 単 単 単 単 単 単 単 |           |
| 色彩 論 手動進紙槽                               |           |
| ●●●●●●●●●●●●●●●●●●●●●●●●●●●●●●●●●●●●     | ◎ 彩色(0)   |
|                                          |           |
|                                          |           |
|                                          |           |
|                                          |           |
|                                          |           |
|                                          |           |
|                                          |           |
|                                          |           |
|                                          |           |
|                                          | 進階(V)     |
| 確定                                       | 取消 (套用(A) |

步驟8、面板端按「紙張來源」按鍵讓燈號顯示在「牽引器」後,即可正常使用。

| <u>字型</u><br>■■ 天勝<br>■ <b>系離</b><br>■ <b>私</b> 势 | <ul> <li>Courier</li> <li>Prestige</li> <li>Scaipt</li> </ul> | □□□□□□□□□□□□□□□□□□□□□□□□□□□□□□□□□□□□ | <ul> <li>定目掛紙<br/>/特殊紙</li> <li>定頁撕紙</li> <li>ご信封</li> </ul> | ,<br>紙張來源<br>□ 牽引器<br>□ 手動進紙/自動送紙槽 | - 暫停 | ↓ <del>訳</del> 紙     |
|---------------------------------------------------|---------------------------------------------------------------|--------------------------------------|--------------------------------------------------------------|------------------------------------|------|----------------------|
| Draft<br>Roman<br>Sans Serif                      |                                                               |                                      | <ul> <li>明信ド</li> </ul>                                      |                                    | [    | 調 <b>◆</b><br>進紙 【思紙 |